# 贵阳学院学生微信缴费流程

### 第一步、关注公众号

扫码,关注"贵阳学院计财处"微信公众号。

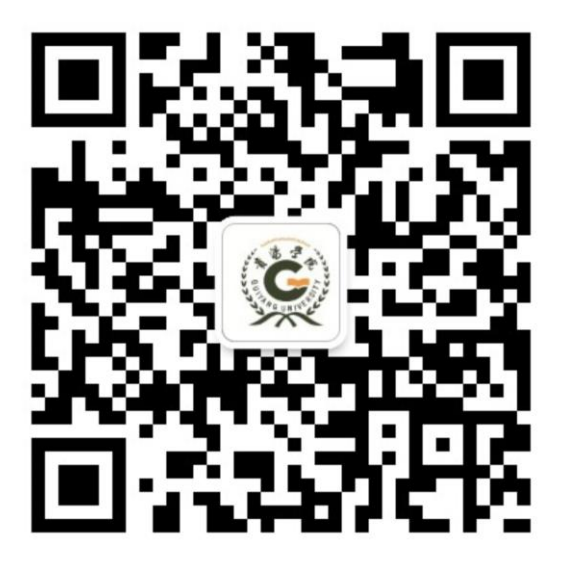

第二步、登录

请点击【缴费服务】,登陆界面第一栏输入姓名,第二栏输入身份证 号(身份证带字母的,区分大小写),即可登陆。

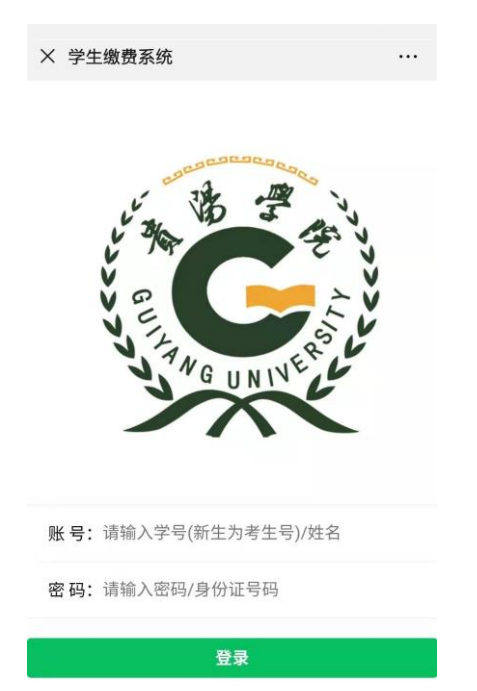

#### 第三步、选择缴费项及提交订单

在登陆后进入首页,点击【我要缴费】,进行缴费操作,**在【我要缴 费】页面,分两次交费,先交学费及住宿费,再交代收费。**收费类型 处选择"学费及住宿费",勾选缴费项目中的学费和住宿费后提交并 完成支付,再回到该页面选择<u>代收费</u>,勾选相应的代收费项目后,提 交并完成支付即可。

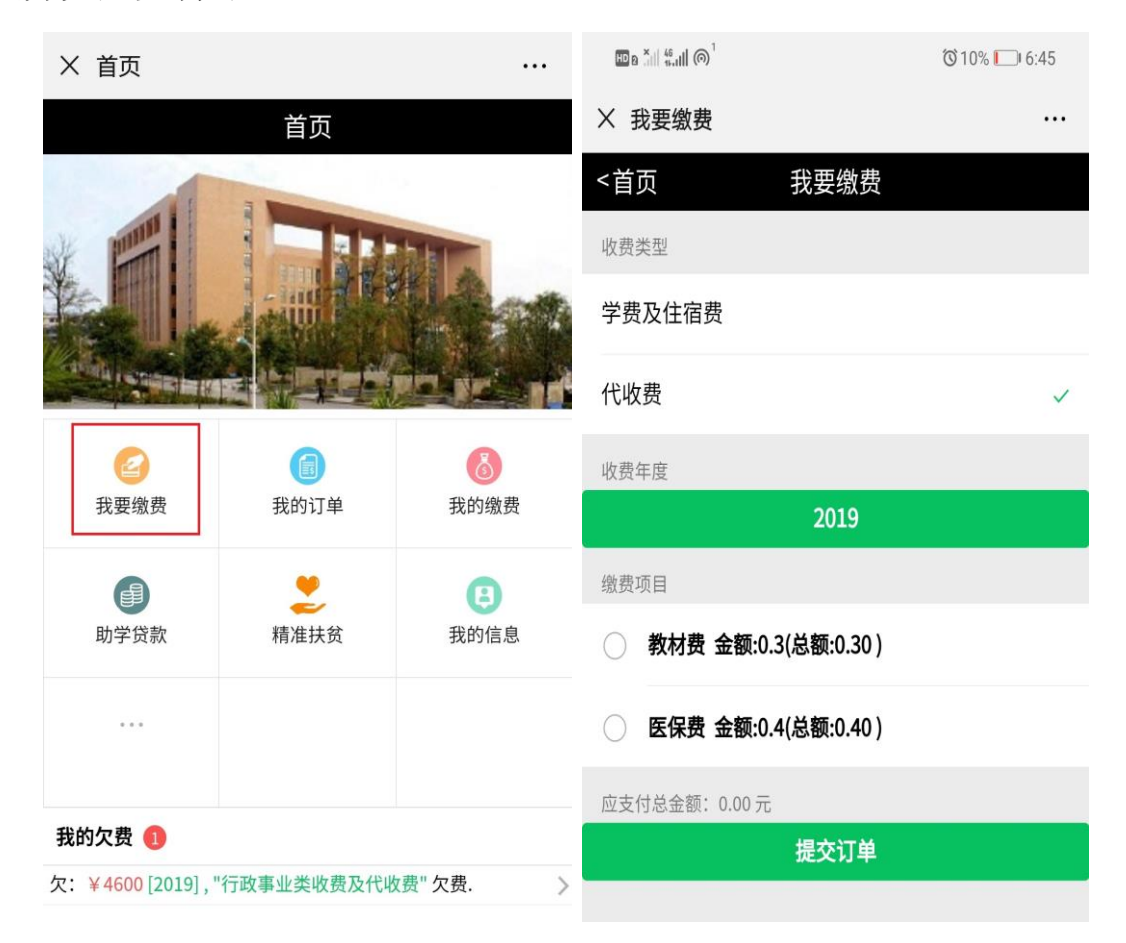

#### 第四步、支付

在提交支付订单后,可立即点击【支付】,支付时若需要使用银 行卡支付,可点击以下第二张图中【支付方式】后的">"符号,出 现第三张图所示更换支付方式界面,选择具体银行卡完成支付即可, 支付成功后,可返回到系统首页,在【我的缴费】中即可查看缴费成 功的记录。

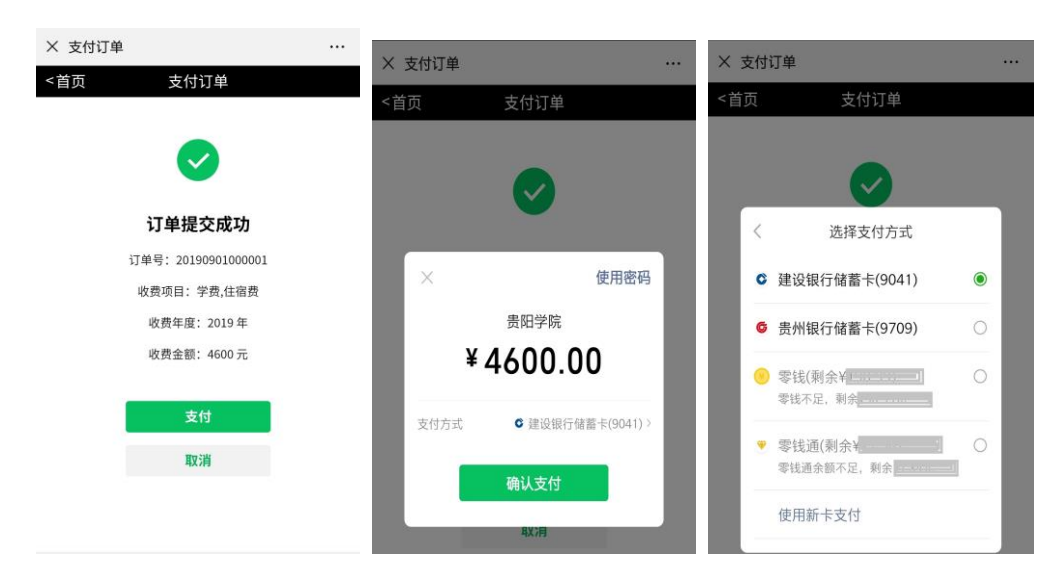

# 查询及其他操作

#### 第一、支付订单查询及取消订单

提交支付订单后的订单均在【我的订单】中,【我的订单】分未 支付订单和己支付订单中。

| × 我的订单              |            | × 我的订单 …            |
|---------------------|------------|---------------------|
| <首页 我的订单            |            | <首页 我的订单            |
| 未支付订单               | $\bigcirc$ | 已支付订单               |
| 订单号: 20190830000009 |            | 订单号: 20190828000001 |
| 收费年度: 2019          |            | 收费年度: 2019          |
| 收费项目:住宿费            |            | 收费项目:;              |
| 金额: 0.01            | 支付         | 金额: 0.01 <b>已完成</b> |
|                     |            | 订单号: 20190823000002 |
|                     |            | 收费年度: 2019          |
|                     |            | 收费项目:               |
|                     |            | 金额: 0.01 <b>已完成</b> |
|                     |            |                     |
|                     |            |                     |

如果继续请点选未支付订单栏中的订单,点击【支付】按钮即 可跳转至支付订单界面,在该界面可继续完成支付或者取消订单,取 消成功后的订单会自动删除,若需再次支付请到【我要缴费】中重新 生成订单支付即可。取消订单操作截图如下:

| × 我的订单          |          |            | × 支付订单 |                                                 | ••• |
|-----------------|----------|------------|--------|-------------------------------------------------|-----|
| <首页             | 我的订单     |            | <首页    | 支付订单                                            |     |
| 未支付订单           |          | $\bigcirc$ |        |                                                 |     |
| 订单号: 2019090100 | 0002     |            |        | <b>订单提交成功</b><br><sup>订单号: 20190901000002</sup> |     |
| 收费年度: 2019      |          |            |        | 收费项目:学费,住宿费<br>收费年度:2019年                       |     |
| 收费项目:学费,住宿费     | <b>書</b> |            |        | 收费金额: 4600 元                                    |     |
| 金额: 4600        |          | 支付         |        | 支付                                              |     |
|                 |          |            |        | 取消                                              |     |

## 第二、交费成功记录查询

在【我的缴费】里面可以查询到已经支付成功的缴费单,再次点 击绿色年度栏目条即可查看你缴费成功的记录,如果此页面中没有任 何记录,可到【我的订单】中查询订单状态。

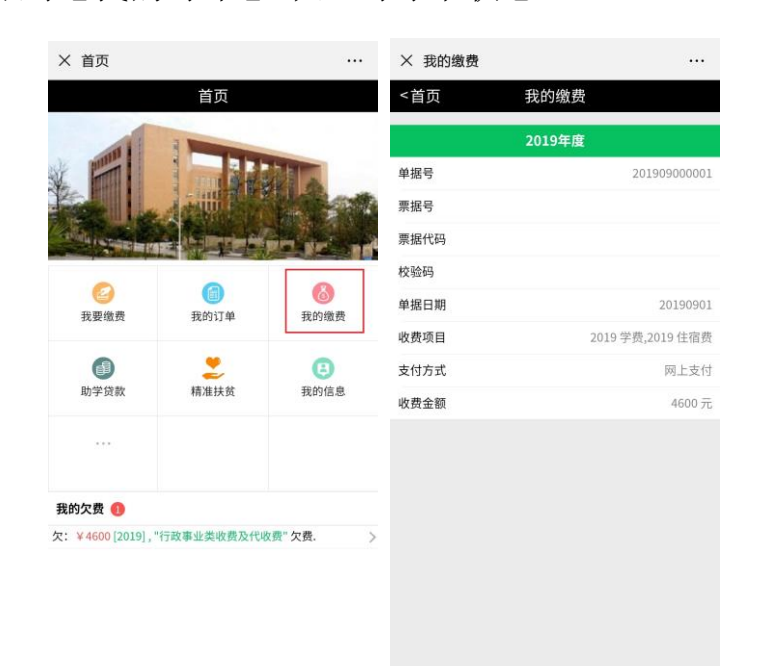

第三、解除绑定

系统默认在登陆后,将当前微信与当前登陆学生信息进行绑定, 若需登录其他人,可在【我的信息】中点击【解除绑定】即可重新登 录其他人(**建议退出时解除绑定**)。

| × 我的信息   |            | 10 |
|----------|------------|----|
| 〈首页      | 我的信息    修改 |    |
| 学号       | 20169999   | >  |
| 名        | 吴秀桐        | >  |
| 及        | 2019汉语言文学  | >  |
| k        | 汉语言文学      | >  |
| <u>K</u> | 文化传媒学院     | >  |
| 证号       |            | Þ  |
|          | 男          | >  |
|          |            | >  |
| 号        |            | >  |
| 主址       |            | >  |
|          | 解除绑定       |    |

进入首页,点击【我的信息】,然后点击右上角的【修改】按钮,即可进行修改,修改后点击【提交修改】,完成个人信息修改,修改成功后,自动返回【我的信息】。

| × 我的信息  |             | × 我的信息   |      |    |
|---------|-------------|----------|------|----|
| <首页 我的信 | 息修改         | <首页      | 我的信息 | 返回 |
| 学号      | 20169999 >  | 学号       |      |    |
| 姓名      | 吴秀桐 >       | 20169999 |      |    |
| 班级      | 2019汉语言文学 > | 姓名       |      |    |
|         |             | 吴秀桐      |      |    |
| 专业      | 汉语言文字 >     | 身份证      |      |    |
| 院系      | 文化传媒学院 >    |          |      |    |
| 身份证号    |             | 手机号      |      |    |
| 性别      | 男 >         | 请输入手机号   |      |    |
| 14 B    | 2           | 银行账号     |      |    |
| r 2     | /           | 请输入银行账号  |      |    |
| 手机号     | >           | 家庭住址     |      |    |
| 家庭住址    | >           | 请输入家庭住址  |      |    |
| 解除绑     | 定           |          | 提交修改 |    |

若缴费过程中,对于缴费金额、操作等存 在任何疑问的同学,可咨询学校计财处电话 0851-85407329 杨老师。

贵阳学院计财处

2020年4月20日